## **Checking Facility Usage**

Navigation: Manage Student Records, Establish Courses, Inquire, Search for a Facility

## Enter the Search Criteria

| Home > Manage Student Records > Establish Courses > Inquire > Search for a Facility |                 |                    |            |                   |  |  |
|-------------------------------------------------------------------------------------|-----------------|--------------------|------------|-------------------|--|--|
| ∫ Facility Search Criteria                                                          |                 |                    |            |                   |  |  |
| Academic Institution:                                                               | Channel Islands |                    |            |                   |  |  |
| Meeting Criteria                                                                    |                 |                    |            |                   |  |  |
| 'Start Date:                                                                        | 05/31/2003 🗊    | *End Date:         | 05/31/2003 | M Tu W Th F Sa Su |  |  |
| 'Meeting Start Time:                                                                |                 | *Meeting End Time: |            |                   |  |  |
| Facility Criteria                                                                   |                 |                    |            |                   |  |  |
| Facility Type:                                                                      | Q               |                    |            |                   |  |  |
| 'General Assignment:                                                                | Ignore Fld 💌    | Room Capacity      | From: Ro   | om Capacity To:   |  |  |
| Academic Organization:                                                              | Q               |                    |            |                   |  |  |
| Facility Partition:                                                                 | ٩               |                    |            |                   |  |  |
| Location Code:                                                                      | Q               |                    |            | Fetch Facilities  |  |  |
| Building:                                                                           | Q               |                    |            |                   |  |  |
|                                                                                     |                 |                    |            |                   |  |  |

The search criteria are designed to mirror the information you enter when you are setting up a class.

- 1. Start Date: Enter the Start Date for the period you want to search for a facility.
- 2. End Date: Enter the End Date.
- 3. Meeting Start Time: Enter the Start Time for the period you want to search for a facility.
- 4. Meeting End Time: Enter the End Time.
- 5. **Days of the week:** Check the boxes for the dates you want to use in your search for a facility.
- 6. All criteria in the lower portion of the panel are optional. Use them only if you wish to further restrict your search.
- 7. Click on Fetch Facilities.
- 8. View the list of facilities that meet your criteria.

| Eacliity Search Criteria / Facility Search Results |        |             |          |               |                        |                          |  |  |  |
|----------------------------------------------------|--------|-------------|----------|---------------|------------------------|--------------------------|--|--|--|
| Academic Institution: Channel Islands              |        |             |          |               |                        |                          |  |  |  |
|                                                    |        |             |          |               | <u>Find</u>   View All | First 🖪 1-29 of 29 🕨 Las |  |  |  |
| Building                                           | Room   | Facility ID | Capacity | Type Acad Org | Assignment             | Partition Location       |  |  |  |
| Bell Tower                                         | 1240   | BT1240      | 56       | LCTR          | Y                      | CI                       |  |  |  |
| Bell Tower                                         | 1250   | BT1250      | 46       | LCTR          | Y                      | CI                       |  |  |  |
| Bell Tower                                         | 1256   | BT1256      | 37       | LCTR          | Y                      | CI                       |  |  |  |
| Bell Tower                                         | 1258   | BT1258      | 30       | LCTR          | Y                      | CI                       |  |  |  |
| Bell Tower                                         | 1332   | BT1332      | 50       | LCTR          | Y                      | CI                       |  |  |  |
| Bell Tower                                         | 1333   | BT1333      | 18       | LCTR          | Y                      | CI                       |  |  |  |
| Bell Tower                                         | 1335   | BT1335      | 25       | LCTR          | Y                      | CI                       |  |  |  |
| Bell Tower                                         | 1336   | BT1336      | 43       | LCTR          | Y                      | CI                       |  |  |  |
| Bell Tower                                         | 1430   | BT1430      | 50       | LCTR          | Y                      | CI                       |  |  |  |
| Bell Tower                                         | 1431   | BT1431      | 24       | LCTR          | Y                      | CI                       |  |  |  |
| Bell Tower                                         | 1433   | BT1433      | 16       | LCTR          | Y                      | CI                       |  |  |  |
| Bell Tower                                         | 1434   | BT1434      | 43       | LCTR          | Y                      | CI                       |  |  |  |
| Bell Tower                                         | 1435   | BT1435      | 27       | LCTR          | Y                      | CI                       |  |  |  |
| Bell Tower                                         | 1441   | BT1441      | 31       | LCTR          | Y                      | CI                       |  |  |  |
| Bell Tower                                         | 1443   | BT1443      | 40       | LCTR          | Y                      | CI                       |  |  |  |
| Bell Tower                                         | 2250   | BT2250      | 42       | LCTR          | Y                      | CI                       |  |  |  |
| Bell Tower                                         | 2252   | BT2252      | 46       | LCTR          | Y                      | CI                       |  |  |  |
| Bell Tower                                         | 2256   | BT2256      | 46       | LCTR          | Y                      | CI                       |  |  |  |
| Bell Tower                                         | BT2258 | BT2258      | 42       | LCTR          | Y                      | CI                       |  |  |  |

Check to see if a specific facility is free for scheduling.

Navigation: Manage Student Records, Establish Courses, Inquire, Class Facility Usage

| Home > Manage Student Records > Establish Courses > Inquire > Class Facility Usage                |                 |            |                |                |    |               |  |
|---------------------------------------------------------------------------------------------------|-----------------|------------|----------------|----------------|----|---------------|--|
| Class Facility Usage                                                                              |                 |            |                |                |    |               |  |
| SetID:                                                                                            | CICMP<br>BT1240 | Bell Tower | 1240           | Boom Conceitur | 56 |               |  |
| *Term:                                                                                            | 2028            | Fall 2002  | Facility Type: | Lecture Rm     | 50 | No Rows Found |  |
| Session: *Day of the Week: Montual   (Q Return to Search) (+= Next in List) (†= Previous in List) |                 |            |                |                |    |               |  |

- 5. **Term:** Enter the Term for your search.
- 6. **Session:** Enter the Session for your search. This field is optional.
- 7. Day of the Week: Choose the day of the week from the list.
- 8. Press the Fetch Class Meetings button.
- 9. View the list of meetings that meet your criteria. Note that the Total Enrollment in each class is listed.